# **POS Machine Connection Guide**

For

## HVR Server v10.x

POS-DVR surveillance system is a professional surveillance integrated with POS system. By bringing video and POS transaction data together, the POS-DVR surveillance system provides visual text information to reduce shrinkage and prevent asset from losing.

HVR System can integrate any POS devices that send plain text data based on ASCII code through serial port (RS-232-C) or network (TCP/IP).

When text information was sent to HVR through COM port or network, user can set filter rule according to the data information. After correct settings, HVR will overlay text information over the video image.

#### 1. Connection

HVR System supports two methods to receive the data from POS system: Serial port and network. Result from that, POS system can send data through serial port or network directly, or the combination of them by using converter.

#### **1.1 Direct COM port connection**

For direct COM port connection, we recommend user send the data for pole display to our POS system, since it is real time and will not send much data at a time, which will cause the difficulty to read the fast scroll text over the video. And user should use cross-line cable to connect two ends.

If the POS system support copying the data for pole display to another COM port, user can connect that COM port with the HVR directly.

If the POS system does not support copying the data for pole display to another COM port, user can make a spy monitor cable to divide the data from POS to pole display (RS-232-C serial port connection) to two terminals, one for pole display and the other for HVR.

Note: before you make the DIY spy cable, please consult your POS supplier to be sure the pin definition of the RS-232-C cable between POS System and Pole Display.

A. Half duplex RS232 spy cable without handshaking

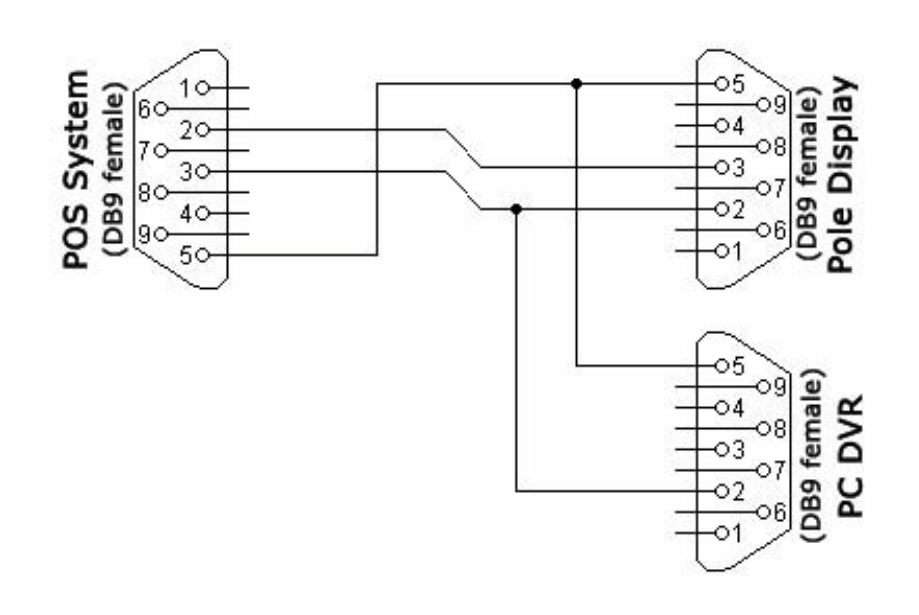

\* Since we just need the data from POS system to Pole display, so we just connect the pin 3(Transmit data) of POS system with pin 2 (Receive data) of HVR. Next is the same.

| HVR               | Function      |
|-------------------|---------------|
| 3 (POS system) 2* | Tx Rx         |
| 5 (POS system) 5  | Signal Ground |

#### B. Half duplex RS232 spy cable with handshaking

Our HVR does not need any flow controls for direct COM port, including software and hardware flow control. If the POS system need flow control, user should do some changes as below:

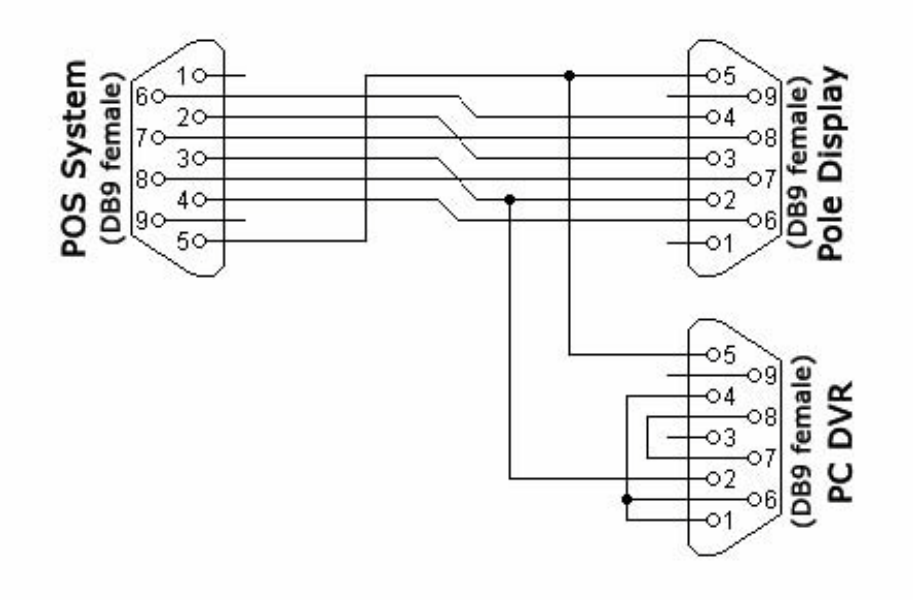

For more detailed information, please refer to: http://www.lammertbies.nl/comm/cable/RS-232.html.

Since serial cable can only be used in near distance, when the distance is too far, use can use direct network connection or RS232 to network connection:

#### 1.2 RS232 to network connection

For this connection, we supply a converter for client to convert RS232 to network: NC6XX series IO-Server.

|                  | Function      |
|------------------|---------------|
| 3 (POS system) 2 | Tx Rx         |
| 5 (POS system) 5 | Signal Ground |
| 1 + 4 + 6        | DTR CD + DSR  |
| 7 + 8            | RTS CTS       |

The IO server adopts RJ45 standard RS-232-C interface, for the conversion between DB9 and RJ45, please refer to corresponding manual, here take NC602 for instance:

#### **1.3 Direct network connection**

Generally speaking, user use network printer for direct network connection, since it will cause difficulty to read the text over video, we do not recommend user to use this connection.

A. Install Generic / Text Only printer driver on the PC you run HVR (such as 192.168.0.102)

|       | POS System (DB9) |
|-------|------------------|
| 1 TXD | 2 RXD            |
| 2 RXD | 3 TXD            |
| 3 RTS | 8 CTS            |
| 4 CTS | 7 RTS            |
| 5 DSR | 4 DTR            |
| 6 GND | 5 GND            |
| 7 DTR | 6 DSR            |
| 8 DCD | 1 DCD            |

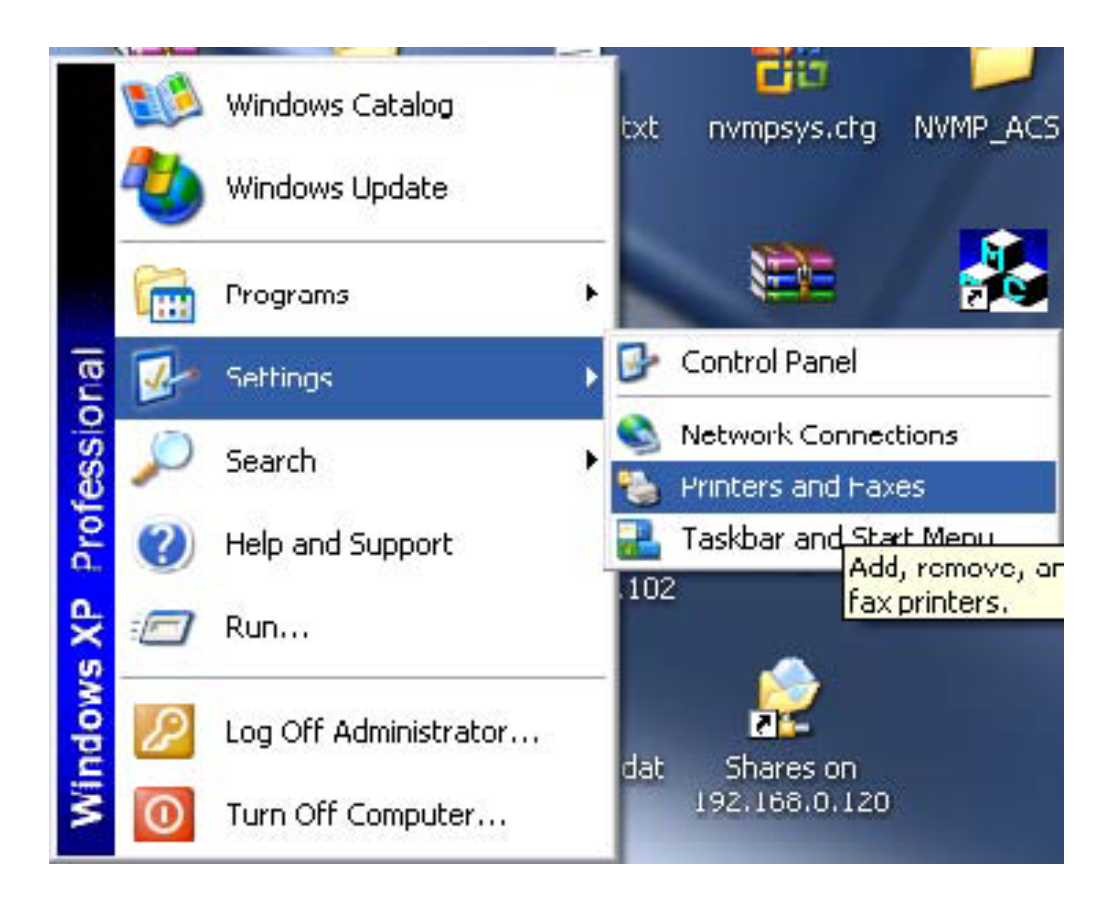

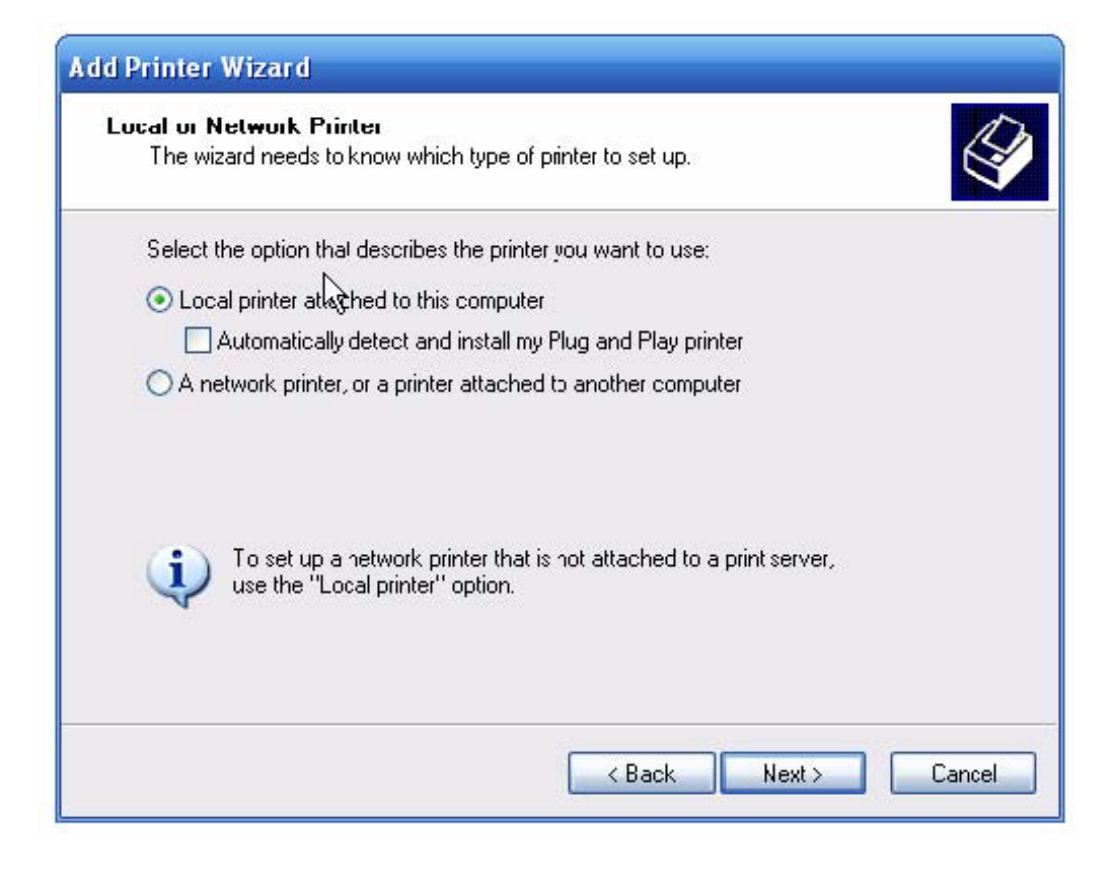

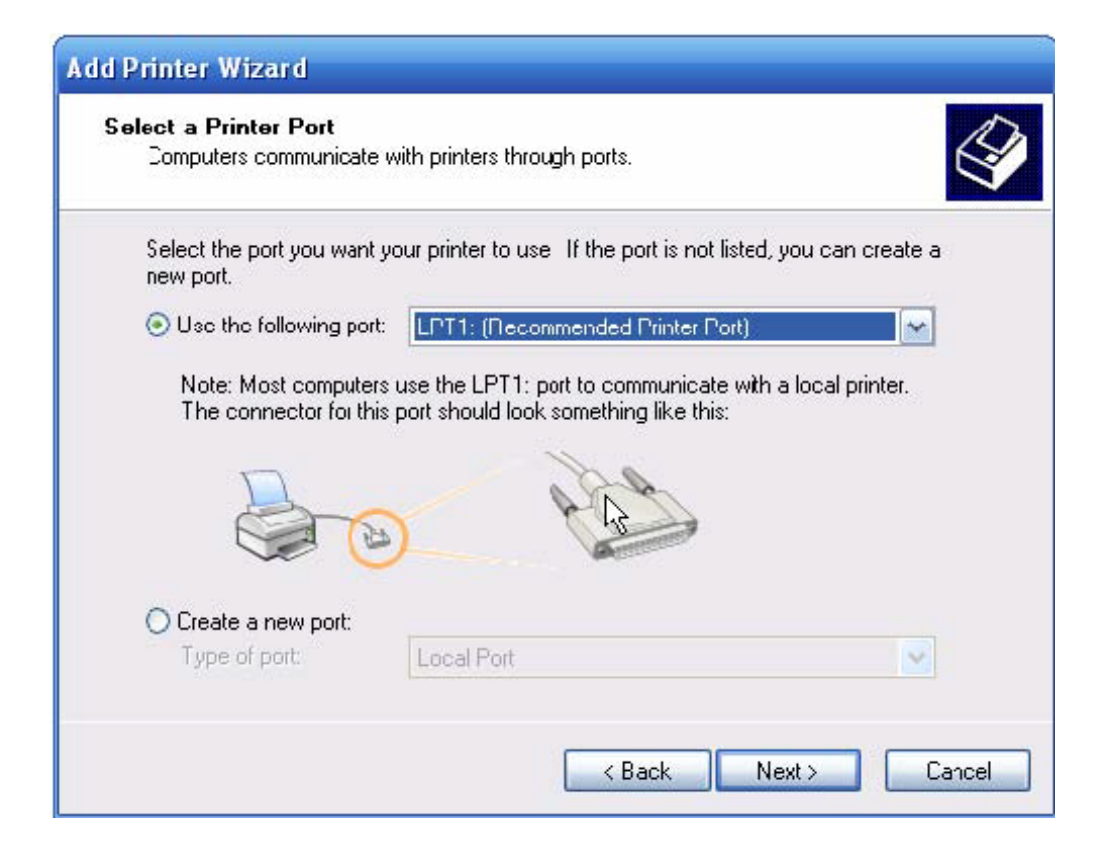

| J S d                                              | elect the manufacture<br>lisk, click Have Disk.<br>compatible printer softw | er and model of your printer. If your printer car<br>If your printer is not listed, consult your printer<br>vare.                                                        | ne with an installation<br>documentation for |
|----------------------------------------------------|-----------------------------------------------------------------------------|----------------------------------------------------------------------------------------------------|----------------------------------------------|
| Manufac<br>GCC<br>Generic<br>Gestetne<br>HP<br>IBM | turer<br>r                                                                  | <ul> <li>Printers</li> <li>Generic / Text Only</li> <li>Generic IBM Graphics 9pin</li> <li>Generic IBM Graphics 9pin wide</li> <li>MS Publisher Color Printer</li> </ul> |                                              |

Select "Generic" 'Generic / Text Only

| If you want to share th<br>suggested name or typ<br>users.<br>O D <u>o</u> not share this p<br>o <u>S</u> hare name: pr | his printer, you must provide a share name. You can use the<br>ppe a new one. The share name will be visible to other network<br>printer<br>rnter |
|----------------------------------------------------------------------------------------------------|----------------------------------------------------------------------------------------------------|
| users.<br>ODo not share this p<br>OShare name: pr                                                                       | printer<br>rnter                                                                                                    |
| ○ Do not share this p                                                                                                   | printer<br>rnter                                                                                                    |
| ⊙ <u>S</u> hare name: pr                                                                                                | rnter                                                                                                    |
|                                                                                                    |                                                                                                    |
|                                                                                                    |                                                                                                    |
|                                                                                                    |                                                                                                    |
|                                                                                                    |                                                                                                    |
|                                                                                                    | $\searrow$                                                                                                    |
|                                                                                                    | v                                                                                                    |
|                                                                                                    |                                                                                                    |
|                                                                                                    |                                                                                                    |

### Share the "printer"

Now you can think the HVR as a shared network printer.

| Add Printer Wizard |                  |                                 |
|--------------------|------------------|---------------------------------|
|                    | Comple<br>Wizard | ting the Add Printer            |
|                    | You specified    | the following printer settings: |
| k i                | Name:            | Printer                         |
|                    | Share name:      | Printer                         |
|                    | Port:            | LPT1:                           |
|                    | Model:           | Generic / Text Only             |
|                    | Default:         | Yes                             |
|                    | Test page:       | No                              |
|                    | Location:        | 192.168.0.102                   |
|                    | Comment:         | Generic Text only               |
|                    |                  |                                 |
|                    | To close this    | wizard, click Finish.           |
|                    |                  | < Back Finish Cancel            |

B. Set a port (such as 6001) to get text information from POS under POS setup interface in HVR.

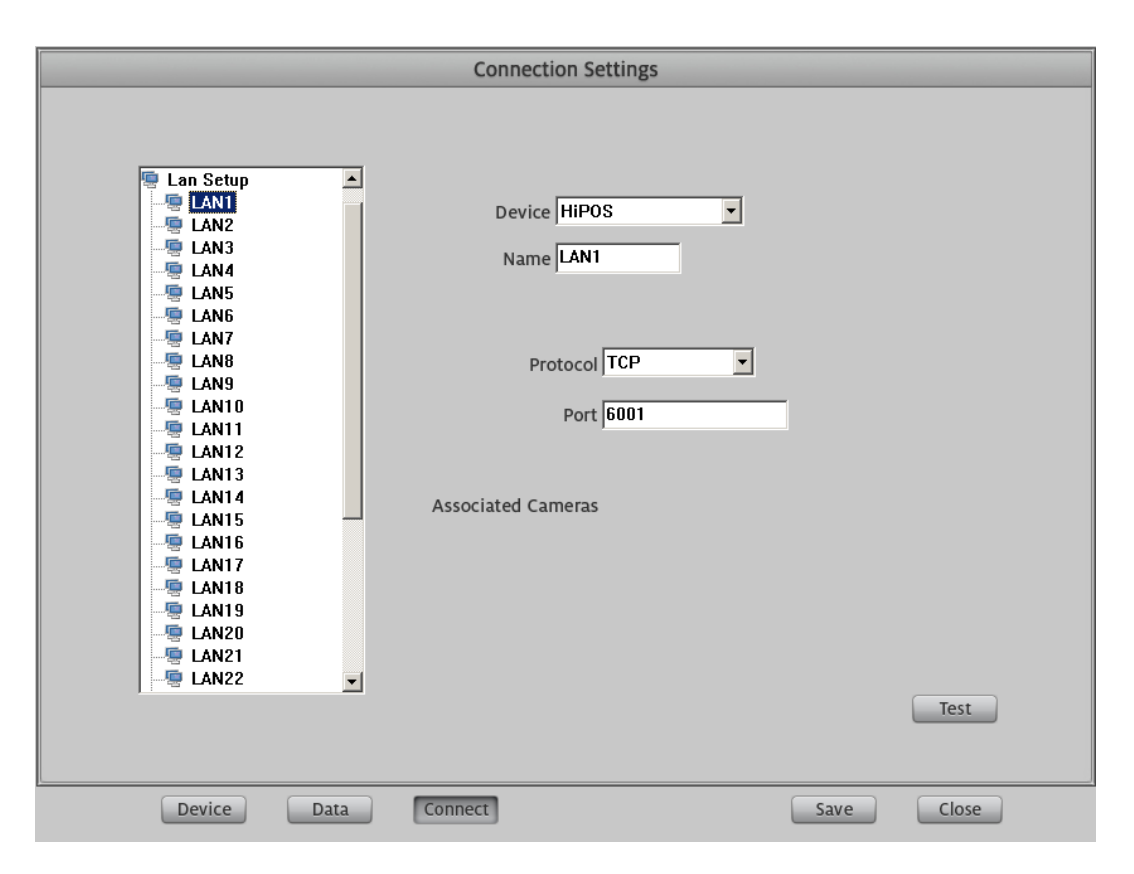

Set the port 6001 in HVR to receive the text information from POS

C. Add the printer on the PC that run HVR as a network printer for POS (such as 192.168.0.123) and set it as the default printer for POS.

| d Printer             | Wizard                                                                                              |
|-----------------------|----------------------------------------------------------------------------------------------------|
| Local or N<br>The wiz | etwork Printer<br>and needs to know which type of prnter to set up.                                 |
| Select t              | he option that describes the printer you want to use:                                               |
| OLoc                  | al printer attached to this computer                                                                |
| <b>V</b>              | Automatically detect and install my Flug and Play printer                                           |
| 💽 A ne                | twork printer, or a printer attached to another computer                                            |
|                       | $\mathbf{k}$                                                                                        |
| į)                    | To set up a network printer that is not attached to a print server, use the "Local printer" option. |
|                       | Cancel                                                                                              |

| ld Printer W                               | zard                                                                                           |
|--------------------------------------------|------------------------------------------------------------------------------------------------|
| Specify a Pri<br>If you don'<br>that meets | nter<br>t know the name or address of the printer, you can search for a printer<br>your needs. |
| What print                                 | er do you want to connect to?                                                                  |
| O Browse                                   | for a printer                                                                                  |
| 📀 Connec                                   | t to this printer (or to browse for a printer, select this option and click Next):             |
| Name:                                      | \\192.168.0.102\printer                                                                        |
|                                            | Example: \\server\printer                                                                      |
| 🔿 Connec                                   | t to a printer on the Internet or on a home or office network:                                 |
| URL:                                       |                                                                                                |
|                                            | Example: http://server/printers/myprinter/.printer                                             |
|                                            |                                                                                                |
|                                            |                                                                                                |
|                                            | < Back Next > Cancel                                                                           |
|                                            |                                                                                                |

Add a network printer

| Default Printer<br>Your computer will always send<br>otherwise. | documents to the default printer unless you specify |
|-----------------------------------------------------------------|-----------------------------------------------------|
| Do you want to use this printer a                               | s the default printer?                              |
| 💽 Yes                                                           |                                                     |
| ⊖ No                                                            |                                                     |
|                                                                 |                                                     |
|                                                                 |                                                     |
|                                                                 |                                                     |
|                                                                 |                                                     |
|                                                                 |                                                     |
|                                                                 | $\searrow$                                          |
|                                                                 |                                                     |

Add the printer shared in 192.168.0.102 (HVR)

Set the shared printer in 192.168.0.102 as the default printer

D. Add a standard TCP/IP Port for default printer of POS:

| printer Properties                              |                        | ? ×            | Printer Ports                                                                               | ? 🖡             |
|-------------------------------------------------|------------------------|----------------|---------------------------------------------------------------------------------------------|-----------------|
| General Sharing Ports A                         | dvanced Device Se      | ttings         | Augilable part turner                                                                       |                 |
| printer                                         |                        | -              | Available port types:<br>Local Port<br>Microsoft Document Imaging V<br>Standard TCP/IP Port | Writer Monitor  |
| Print to the following port(s). D checked port. | ocuments will print to | the first free |                                                                                             |                 |
| Port Description                                | Printer                | ^              |                                                                                             |                 |
| LPT1: Printer Port                              | printer                |                | New Port Type                                                                               | New Port Cancel |
| LPT2: Printer Port                              |                        | =              |                                                                                             |                 |
| COM1: Serial Port                               |                        |                |                                                                                             |                 |
| COM2: Serial Port                               |                        |                |                                                                                             |                 |
| COM3: Serial Port                               |                        |                |                                                                                             |                 |
| COM4: Serial Port                               |                        | ×              |                                                                                             |                 |
| Add Port                                        | Delete Port            | Configure Port |                                                                                             |                 |
| Exable bidiractional surre                      | ak li                  |                |                                                                                             |                 |
| Enable printer pooling                          | 10                     |                |                                                                                             |                 |
|                                                 |                        |                |                                                                                             |                 |
|                                                 |                        |                |                                                                                             |                 |
| ſ                                               |                        | ancel Applu    |                                                                                             |                 |

| Add Standard TCP/IP Prin | ter Port Wizard 🛛 🔀                                                                                                    |
|--------------------------|----------------------------------------------------------------------------------------------------|
|                          | Welcome to the Add Standard<br>TCP/IP Printer Port Wizard<br>You use this wizard to add a port for a network printer.<br>Before continuing be sure that:<br>1. The device is turned on.<br>2. The network is connected and configured. |
|                          | To continue, click Next.<br>< Back Next > Carcel                                                                                                    |

| Id Standard TCP/IP Printer<br>Add Port<br>For which device do you want | Port Wizard<br>: to add a port?                 |
|------------------------------------------------------------------------|-------------------------------------------------|
| Enter the Printer Name or IP a                                         | ddress, and a port name for the desired device. |
| Printer Name or IP Address:                                            | 192.168.0.102                                   |
| Port Name:                                                             | IP_192.163.0.102                                |
|                                                                        |                                                 |
|                                                                        |                                                 |
|                                                                        |                                                 |
|                                                                        |                                                 |
|                                                                        |                                                 |
|                                                                        | <pre></pre>                                     |

Add Standard TCP/IP Port

| Additional Por<br>The device                                                                       | t Information Requi<br>could not be identified.                                                                                  | red                                                                    |                                                | N.                        |
|----------------------------------------------------------------------------------------------------|----------------------------------------------------------------------------------------------------|------------------------------------------------------------------------|------------------------------------------------|---------------------------|
| The detected de<br>1. The device is<br>2. The address o<br>Either correct the<br>previous wizard p | vice is of unknown type<br>properly configured.<br>on the previous page is<br>address and perform a<br>page or select the device | e. Be sure that:<br>correct.<br>another search c<br>ce type if you are | n the network by retu<br>sure the address is r | urning to the<br>correct. |
| Device Type<br>Standard<br>Custom                                                                  | Generic Network Car<br>Settings                                                                                                  | d                                                                      |                                                | <b>~</b>                  |
|                                                                                                    |                                                                                                    |                                                                        | 3ack Next >                                    | Cancel                    |

| Add Standard TCP/IP Prin | ter Port Wiza                                                                                                    | ırd 🛛 🔀                                                                          |  |
|--------------------------|----------------------------------------------------------------------------------------------------|----------------------------------------------------------------------------------|--|
|                          | Completing the Add Standard<br>TCP/IP Printer Port Wizard<br>You have selected a port with the following characteristics. |                                                                                  |  |
|                          | SNMP:<br>Protocol:<br>Device:<br>Port Name:<br>Adapter Type:                                                              | No<br>RAW, Port 9100<br>192.168.0.102<br>P_192.168.0.102<br>Generic Network Card |  |
|                          | To complete th                                                                                                    | ii: wizard, click Finish.<br>< <u>B</u> ack Finish Carcel                        |  |

Network printer: IP 192.168.0.102, default port: 9100

| 💩 printer Pr    | operties                |                       | ? 🛿                 |
|-----------------|-------------------------|-----------------------|---------------------|
| General Sha     | ring Ports              | Advanced Device       | Settings            |
| pri 실           | nter                    |                       |                     |
| Print to the fo | bllowing port(s).<br>t. | . Documents will prin | t to the first free |
| Port            | Description             | Printer               |                     |
| COM2:           | Serial Port             |                       |                     |
|                 | Serial Port             |                       |                     |
|                 | Serial Port             |                       |                     |
| FILE:           | Print to File           |                       |                     |
| Mier            | Local Port              | FAIF FOIC             |                     |
|                 |                         |                       | ~                   |
| Add P           | ort                     | Delete Port           | Configure Port      |
| Enable bio      | firectional supr        | hoo                   |                     |
| Enable ori      | nter poolina            |                       |                     |
| P.              |                         |                       |                     |
| _               |                         |                       |                     |
|                 |                         | Close                 | Cancel Apolu        |
|                 |                         | CIOSE                 | Сансен              |

| General Sharing Ports Advanced Device Settings                                                                                                    | Port Settings<br>Port Name:<br>Printer Name or IP Addres                         | IP_192.168.0.102 |
|----------------------------------------------------------------------------------------------------|----------------------------------------------------------------------------------|------------------|
| Print to the following port(s). Documerts will print to the first free checked port.                                                                                                    | Protocol                                                                         | ○ LPR            |
| Point     Description     Printer       COM1:     Serial Port       COM2:     Serial Port       COM3:     Serial Port       COM4:     Serial Port       FILE:     Print to File       IP_1     Standard TCP/IP Port       Micr     Local Port | Raw Settings<br>Port Number:<br>LPR Settings<br>Queue Name:<br>LPR Byte Counting | 9100             |
| Add Port Delete Port Configure Port<br>Enable bidirectional support<br>Enable printer pooling                                                                                                    | SNMP Status Enabl<br>Community Name:<br>SNMP Device Index:                       | led<br>public    |
| OK Cancel Apply                                                                                                    |                                                                                  | OK Cance         |

The result of setting

Configure the standard TCP/IP Port

| Port Name: 🔓                | IP_192.168.0.102 |  |  |
|-----------------------------|------------------|--|--|
| Printer Name or IP Address: | 192.168.0.102    |  |  |
| Protocol                    | 21.224 (KCV)     |  |  |
| 💿 Raw                       | ○ LPR            |  |  |
| Raw Settings                |                  |  |  |
| Port Number:                | 5001             |  |  |
| LPR Settings                |                  |  |  |
| Queue Name:                 |                  |  |  |
| LPR Byte Counting En        | abled            |  |  |
| SNMP Status Enabled         | P                |  |  |
| Community Name:             | public           |  |  |
| SNMP Device Index:          | 1                |  |  |
|                             | ·                |  |  |

Change the default port 9100 to 6001

The port 6001 is the port for HVR to receive the information from POS. Or user can change the receive port of HVR to 9100, which is the same as the default network printer port.

#### 2. POS Setup

Add/delete device

| Device Setup                                                                                                    |      |                                                                                                    |  |  |
|----------------------------------------------------------------------------------------------------|------|----------------------------------------------------------------------------------------------------|--|--|
| Device List Undefined MS Retail management system Integra access control NCR POS system Silverware POS system Diebold ATM 1 Diebold ATM 2 Micros 3700 pos system IDTECK Finger007p/lcon100 access [Paris Baguette] POS system IDTECK ITDC access control Toshiba POS ST-7000 BizMaster Retech POS PAR POS | >>>  | Available List         Comcash POS system         Keico FPC-311 access control         Optimus POS system         Sharp POS system         HiPOS |  |  |
| Device Data Con                                                                                                    | nect | Save Close                                                                                                    |  |  |

Open POS Setup interface and press Device button, user can add/delete device in the left list:

Press New button, system will add a device named "New Device", user can single-left-click to select it and again to change its name as you like.

After that, user can press the arrow in the middle to add them to the available list.

For more info please refer to HVR Server user manual.

Manufacturer: ILDVR DIGITAL TECHNIOLGY USA INC

Web site: www.ildvr.com Tech-support: support@ildvr.com